## 9.2 Making ISIR Corrections on an Alien Registration Number

**Purpose:** Use this document as a reference on how to make ISIR corrections on an Alien Registration Number.

Audience: Financial Aid staff, Student Records Staff.

You will not be able to make a correction to the A Number directly in the ISIR in ctcLink-unless the Visa Permit Data page has first been populated on the Campus Community side. Before the Visa Permit Data page is populated, the field will open for edit, but there will not be a A number you can plug into the Alien Registration Number (ARN) field in the Correct 20xx-20xx ISIR Records page. You must work with your Student Records staff to update the Visa Permit Data page so that records in the ISIR (FA) and the Visa Permit Data page (Records and Enrollment) match/do not conflict. Once your Student Records team makes the update to the Visa Permit Data page, the ISIR can then be corrected, and the A Number can be populated directly into that ARN field of the ctcLink ISIR. Proceed with the steps below to review and make the necessary updates and correct the ISIR.

- **1** You must have at least one of these local college managed security roles:
- ZZ FA ISIR Corrections

If you need assistance with the above security roles, please contact your local college supervisor or IT Admin to request role access.

### Reviewing the ISIR Comments and A# on the ISIR (FA)

## Navigation: Nav Bar > Navigator > Financial Aid > Federal Application Data > Correct 20xx-20xx ISIR Records

- 1. The Correct 20xx-20xx ISIR Records page displays, enter:
  - ID
  - Academic Institution
- 2. Select the **Search** button.

### **ISIR Corrections 21/22**

Enter any information you have and click Search. Leave fields blank for a list of all values.

| Find an Existing Value                                                          |                   |    |  |  |  |  |  |
|---------------------------------------------------------------------------------|-------------------|----|--|--|--|--|--|
| Search Criteria                                                                 |                   |    |  |  |  |  |  |
| ID begins with V                                                                |                   | 2  |  |  |  |  |  |
| National ID begins with ✔<br>Campus ID begins with ✔<br>Last Name begins with ✔ |                   |    |  |  |  |  |  |
| Case Sensitive                                                                  |                   |    |  |  |  |  |  |
| 2<br>Search Clear Basic Search                                                  | Save Search Crite | ia |  |  |  |  |  |

3. At the **Assumptions\School Codes** tab, scroll down to the **Comments** group box, and review the relevant ISIR comment related to the Citizenship C Code.

| Student Information Parent Information | Assumptions\School Codes   | EFC\DB Matches\Corr   |                       |                   |                   |                |                      |
|----------------------------------------|----------------------------|-----------------------|-----------------------|-------------------|-------------------|----------------|----------------------|
| Sector and Sector                      |                            |                       | ID                    |                   |                   |                | ⊘ ★                  |
| Aid Year 2022 2021-2022 Final          | ncial Aid Year             |                       | Institution WA2       | 30                |                   |                | 14 🖻 🗭               |
| ISIR Data                              |                            |                       |                       |                   |                   | Find           | First 🕢 1 of 2 🕟 Las |
| *Effective Date 05/21/2021             | Transaction Num            | 2 Correct             | ion Statue            |                   |                   | Statue Date    | ( <b>+</b> )         |
| Elective Date Official                 | Drimany EEC                | 0 Pr                  | prated EEC 0          | EM                | IM N              | lood Summany   | INAS                 |
|                                        | Finiary Er C               | 0 10                  |                       | r w               | 100 1             | leeu Summary   | 1010                 |
| Miscellaneous Information              |                            |                       |                       |                   |                   |                |                      |
| Dependency Override                    | Indicator Oppendent To Ind | dependent Cancel D    | ep Override-Corr Only | Override Fa       | iled OHomele      | ess Youth Dete | rmination            |
| Authorizing I                          | nstitution                 | Date Application Com  | pleted 12/23/2020     |                   |                   |                |                      |
| Prepa                                  | arers SSN                  | Preparers Signature   |                       |                   |                   |                |                      |
| Prep                                   | arers EIN                  | Include Verify Fields | Adjusted E            | FC Calc Requested |                   |                |                      |
| Owning 5                               | School Cd 005001           |                       |                       |                   |                   |                |                      |
| Application S                          | igned By OApplicant        | Applicant and Parent  | t                     |                   |                   |                |                      |
| Student Housing/School Cd Info         |                            |                       |                       |                   |                   |                |                      |
| 1st School Choice 00500                | 1                          |                       |                       | Housing Code 1    | ith Parent        | $\checkmark$   |                      |
| 2nd School Choice                      |                            |                       |                       | Housing Code 2    |                   | $\sim$         | Scroll               |
| 3rd School Choice                      |                            |                       |                       | Housing Code 3    |                   | $\sim$         | down                 |
| 4th School Choice                      |                            |                       |                       | Housing Code 4    |                   | $\checkmark$   |                      |
| 5th School Choice                      |                            |                       |                       | Housing Code 5    |                   | ~              |                      |
| 6th School Choice                      |                            |                       |                       | Housing Code 6    |                   | ~              |                      |
| 7th School Choice                      |                            |                       |                       | Housing Code 7    |                   | ~              |                      |
| 8th School Choice                      |                            |                       |                       | Housing Code 8    |                   | ~              |                      |
| 9th School Choice                      |                            |                       |                       | Housing Code 9    |                   | ~              |                      |
| 10th School Choice                     |                            |                       | ŀ                     | lousing Code 10   |                   | ~              |                      |
| Assumption & Reject Overridee          |                            |                       |                       |                   |                   |                |                      |
| Parent Num In College                  | Student Num In Coli        | ege                   | Reject Override N     |                   | Reject Override A |                |                      |
| Parent AGI                             | Student AGI                |                       | Reject Override B     |                   | Reject Override C |                |                      |
| Parent Addl Fin Total                  | Student Addl Fin Tot       | tal                   | Reject Override W     |                   | Reject Override G |                |                      |
| Reject Override J                      | Reject Override K          |                       | Reject Override 12    |                   | Reject Override 3 |                | +                    |
| Reject Override 20                     | Reject Override 21         |                       |                       |                   |                   |                |                      |

4. In the **Comments** group box, note the relevant **Citizenship C Code** message. In this example, the relevant C Code message is on the **046 Comment Code** (highlighted), which confirms the student is not a US Citizen, Permanent Resident, or any other federal eligible citizenship status.

|                | Tax Form Used 0                                                                            | Not Transferred                                                                   | Tax Form Used 0                                                                                                    | Not Transferred                                                                                          |  |  |  |  |
|----------------|--------------------------------------------------------------------------------------------|-----------------------------------------------------------------------------------|----------------------------------------------------------------------------------------------------|----------------------------------------------------------------------------------------------------|--|--|--|--|
|                | Tax Return Filing Status 0                                                                 | Not Transferred                                                                   | Tax Return Filing Status 0                                                                                                    | Not Transferred                                                                                          |  |  |  |  |
|                | AGI 0                                                                                      | AGI 0 Not Transferred AGI 0 Not Transferred                                       |                                                                                                    |                                                                                                    |  |  |  |  |
|                | U.S. Tax Paid 0 Not Transferred U.S. Tax Paid 0 Not Transferred                            |                                                                                   |                                                                                                    |                                                                                                    |  |  |  |  |
| S              | Self Employment Payment 0 Not Transferred Self Employment Payment 0 Not Transferred        |                                                                                   |                                                                                                    |                                                                                                    |  |  |  |  |
|                | Interest Income 0 Not Transferred Interest Income 0 Not Transferred                        |                                                                                   |                                                                                                    |                                                                                                    |  |  |  |  |
|                | Untaxed IRA Dist/Pension 0                                                                 | Not Transferred                                                                   | Untaxed IRA Dist\Pension 0                                                                                                    | Not Transferred                                                                                          |  |  |  |  |
|                | Educational Credits 0                                                                      | Not Transferred                                                                   | Educational Credits 0                                                                                                    | Not Transferred                                                                                          |  |  |  |  |
|                | 1040 Schedule 1 Data 0                                                                     | Not Transferred                                                                   | 1040 Schedule 1 Data 0                                                                                                    | Not Transferred                                                                                          |  |  |  |  |
| Reject Reason  | S                                                                                          |                                                                                   |                                                                                                    |                                                                                                    |  |  |  |  |
| Reject Rea     | ason                                                                                       | Description                                                                       |                                                                                                    |                                                                                                    |  |  |  |  |
| 1              |                                                                                            |                                                                                   |                                                                                                    |                                                                                                    |  |  |  |  |
|                |                                                                                            |                                                                                   |                                                                                                    |                                                                                                    |  |  |  |  |
|                |                                                                                            |                                                                                   |                                                                                                    |                                                                                                    |  |  |  |  |
|                |                                                                                            |                                                                                   |                                                                                                    |                                                                                                    |  |  |  |  |
|                |                                                                                            |                                                                                   |                                                                                                    |                                                                                                    |  |  |  |  |
|                |                                                                                            |                                                                                   |                                                                                                    |                                                                                                    |  |  |  |  |
| Comments       |                                                                                            |                                                                                   |                                                                                                    |                                                                                                    |  |  |  |  |
| Comment        | Description                                                                                |                                                                                   |                                                                                                    |                                                                                                    |  |  |  |  |
| 001            | WHAT YOU MUST DO NO                                                                        | W (Use the checklist b                                                            | below to make sure that all of your issues are resolved.)                                                                                                    |                                                                                                    |  |  |  |  |
| 006            | If you need to make correc<br>contact your school's finan-<br>correction online or send in | tions to your information<br>cial aid office or visit ht<br>the correction on you | on, you may either make them online at https://fafsa.gov using your FSA ID, or by using<br>ttps://fafsa.gov and click the "Help" icon on the FAFSA home page. If your mailing addr<br>r SAR.                                                                         | this SAR. If you need additional help with your SAR,<br>ess or e-mail address changes, you can make the  |  |  |  |  |
| 046            | The United States Citizens<br>associated with the require<br>status. If you do not submit  | hip and Immigration Se<br>ments of eligibility for t                              | ervices (USCIS) of the Department of Homeland Security did not confirm that you are a<br>the financial assistance for which you have applied. You must submit proof to your scho<br>or longer if your school allows you may not be eligible for federal sludent aid. | noncitizen (Item 14) in an immigration status<br>sol that you are in the required noncitizen immigration |  |  |  |  |
| 149            | Based on the information w<br>determine your financial aid                                 | ve have on record for y<br>d eligibility for federal g                            | oro, your EFC is <efc>. You may be eligible to receive a Federal Pell Grant and other<br/>grants, loans, and work-study, and possible funding from your state and school.</efc>                                                                                      | federal student aid. Your school will use your EFC to                                                    |  |  |  |  |
| 349            | There is a limit to the total<br>student can no longer rece                                | amount of Federal Pell<br>ive Pell Grant aid.                                     | I Grants that a student may receive, which is the equivalent of 6 school years. Once a t                                                                                                    | otal amount of Pell Grant eligibility has been received, a                                               |  |  |  |  |
| Field Review   |                                                                                            |                                                                                   |                                                                                                    |                                                                                                    |  |  |  |  |
| ISIR Field Num | Description                                                                                |                                                                                   |                                                                                                    |                                                                                                    |  |  |  |  |
|                |                                                                                            |                                                                                   |                                                                                                    |                                                                                                    |  |  |  |  |
|                |                                                                                            |                                                                                   |                                                                                                    |                                                                                                    |  |  |  |  |
|                |                                                                                            |                                                                                   |                                                                                                    |                                                                                                    |  |  |  |  |
|                |                                                                                            |                                                                                   |                                                                                                    |                                                                                                    |  |  |  |  |
|                |                                                                                            |                                                                                   |                                                                                                    |                                                                                                    |  |  |  |  |
|                |                                                                                            |                                                                                   |                                                                                                    |                                                                                                    |  |  |  |  |
|                |                                                                                            |                                                                                   |                                                                                                    |                                                                                                    |  |  |  |  |
| 🖥 Save 🛛 🔯 Ret | urn to Search 🔚 Notify                                                                     | C Refresh                                                                         |                                                                                                    |                                                                                                    |  |  |  |  |

5. Scroll back up to the top of the page, and select the **Student Information** tab.

| Student Information    | t Information Assumpti      | ons\School Codes       | FC\DB Matches\Corr    |                     |                   |                   |                 |                    |
|------------------------|-----------------------------|------------------------|-----------------------|---------------------|-------------------|-------------------|-----------------|--------------------|
| 5                      |                             |                        |                       | ID                  |                   |                   |                 | ⊘ ★                |
| Aid Year 2022 2        | 2021-2022 Financial Aid Yea | r                      |                       | Institution W       | 4230              |                   |                 | <b>1</b> 🕅 🖗       |
| ISIR Data              |                             |                        |                       |                     |                   |                   | Find            | First 🕢 1 of 2 🕑 L |
| *Effective Da          | te 05/31/2021               | Transaction Num 2      | Correc                | tion Status         |                   | ~                 | Status Date     | +                  |
| EFC Statu              | Is Official                 | Primary EFC            | 0 Pr                  | orated EFC 0        | FN                | I IM              | Need Summary    | INAS               |
| Miscellaneous Informat | tion                        |                        |                       |                     |                   |                   |                 |                    |
| Depend                 | ency Override Indicator     | Oppendent To Inde      | pendent Cancel I      | )ep Override-Corr O | nly Override I    | Failed O Home     | less Youth Dete | ermination         |
|                        | Authorizing Institution     |                        | Date Application Com  | pleted 12/23/2020   |                   |                   |                 |                    |
|                        | Preparers SSN               |                        | Preparers Signature   |                     |                   |                   |                 |                    |
|                        | Preparers EIN               |                        | Include Verify Fields | Adjusted            | EFC Calc Requeste | d                 |                 |                    |
|                        | Owning School Cd            | 05001                  |                       |                     |                   |                   |                 |                    |
|                        | Application Signed By       | Applicant              | Applicant and Paren   | t                   |                   |                   |                 |                    |
| Student Housing/School | ol Cd Info                  |                        |                       |                     |                   |                   |                 |                    |
| 1st School             | Choice 005001               |                        |                       |                     | Housing Code 1    | With Parent       | ~               |                    |
| 2nd School             | Choice                      |                        |                       |                     | Housing Code 2    |                   | $\sim$          |                    |
| 3rd School             | Choice                      |                        |                       |                     | Housing Code 3    |                   | $\sim$          |                    |
| 4th School             | Choice                      |                        |                       |                     | Housing Code 4    |                   | $\sim$          |                    |
| 5th School             | Choice                      |                        |                       |                     | Housing Code 5    |                   | $\sim$          |                    |
| 6th School             | Choice                      |                        |                       |                     | Housing Code 6    |                   | ~               |                    |
| 7th School             | Choice                      |                        |                       |                     | Housing Code 7    |                   | $\sim$          |                    |
| 8th School             | Choice                      |                        |                       |                     | Housing Code 8    |                   | ~               |                    |
| 9th School             | Choice                      |                        |                       |                     | Housing Code 9    |                   | $\sim$          |                    |
| 10th School            | Choice                      |                        |                       |                     | Housing Code 10   |                   | ~               |                    |
| Assumption & Reject O  | verrides                    |                        |                       |                     |                   |                   |                 |                    |
| Parent Num In Colle    | ege 🗌                       | Student Num In Colleg  | je 👘                  | Reject Override N   |                   | Reject Override A |                 |                    |
| Parent AGI             |                             | Student AGI            |                       | Reject Override B   |                   | Reject Override C |                 |                    |
| Parent Addl Fin Tota   | al                          | Student Addl Fin Total |                       | Reject Override W   |                   | Reject Override G |                 |                    |
| Reject Override J      |                             | Reject Override K      |                       | Reject Override 12  |                   | Reject Override 3 |                 |                    |
| Reject Override 20     |                             | Reject Override 21     |                       |                     |                   |                   |                 |                    |

6. At the **Student Information** tab, in the **ISIR Bio/Demo Data** group box, note the **Citizenship Status** is **Eligible non-Citizen** and the **Alien Registration Number** has a value in that field (blurred out in the image below).

7. At the Actual Bio/Demo Data group box, note the Citizenship status is Resident and no Visa/Permit Number is noted. -- You will not be able to make the correction here on this ISIR page. If your office holds a copy of the appropriate Citizenship document on file, you must work with your Student Records team on your campus to have them update the Visa Permit Data page in Campus Community.

Note - Since corrections made in FAA CPS will be rejected at the ISIR Load level in ctcLink, it is recommended you work with your Student Records staff to update the Visa/Permit Data page, and not make the correction in FAA CPS. If you make the correction in FAA CPS, your ISIR correction will suspend and you will have to manually monitor the loading of that correction ISIR transaction.

## Updating the Visa Permit Data page (CS CORE/Student Records)

- You must have at least one of these local college managed security roles:
- ZC CC Personal Information
- ZD CC Personal Information
- ZD CC Super user
- ZZ CC Pers Info NID Update
- ZZ CC Personal Information

If you need assistance with the above security roles, please contact your local college supervisor or IT Admin to request role access.

## Navigation: Nav Bar > Navigator > Campus Community > Personal Information > Identification > Citizenship > Visa Permit Data

- 1. The Visa Permit Data Search Criteria page displays.
- 2. Enter the ID.
- 3. Select the **Search** button.

#### Visa Permit Data

Enter any information you have and click Search. Leave fields blank for a list of all values.

| Find an Existing Value      |                                 |
|-----------------------------|---------------------------------|
| Search Criteria             |                                 |
| ID begins wi                | th v                            |
| Academic Career 🛛 = 🗸       | ~                               |
| National ID begins wi       | th •                            |
| Campus ID begins wi         | th •                            |
| Last Name begins wi         | th 🗸                            |
| First Name begins wi        | th 🗸                            |
| Include History     Correct | t History 🛛 Case Sensitive      |
| 2                           |                                 |
| Search Clear Basi           | c Search 📓 Save Search Criteria |

- 4. At the Visa Permit Data page, work with your student records staff to enter the:
  - Country
  - Type
  - Effective Date
  - Number (Include the A before the number)
  - Status
  - Status Date
  - Duration Type
- 5. Enter any other fields you would like to notate on the page (optional).
- 6. Select the **Save** button.

| Visa/Permit Da  | ata Port of Entry Data    |                   |             |            |               |                |          |                |                  |              |                 |
|-----------------|---------------------------|-------------------|-------------|------------|---------------|----------------|----------|----------------|------------------|--------------|-----------------|
| and the set     |                           |                   |             |            | 0             | *              |          |                |                  |              |                 |
| Visa/Permit Dat | ta                        |                   |             |            |               |                |          |                | Q                | 1 of 1 🗸     | View All        |
|                 | 3<br>Countr<br>*Typ       | USA Q             | USA         |            |               |                | Get Supp | oorting Docume | nts              |              | + -             |
|                 | Classification            | n <sub>Visa</sub> | Permitti Re | es/immigra | aril          |                |          |                |                  |              |                 |
|                 | *Effective Dat            | 11/09/2021        | Ē           |            |               |                |          |                |                  |              |                 |
|                 | Numbe                     | A34567890         |             | 1          | *Stat         | us Granted     |          | ~              | *Status Dat      | e 11/09/2021 |                 |
|                 | Issue Dat                 | 11/09/2021        |             |            | Durati        | on 30          |          |                | *Duration Typ    | e Years      | ~               |
|                 | Date of Entry into Countr | 11/09/2013        |             |            | Expiration Da | ite 11/08/2038 | <b></b>  |                | -                | -            |                 |
|                 | 4 Issuing Authorit        | USA               |             | - 1        |               |                |          |                |                  |              |                 |
|                 | Issue Plac                | USA               |             |            |               |                |          |                |                  |              |                 |
| Supporting Doc  | uments Needed             | _                 |             |            |               |                |          |                |                  |              |                 |
| <b>□</b> , Q    |                           |                   |             |            |               |                |          |                | I <b>∢ ↓</b> 1-1 | l of 1 🗸 🕨   | View All        |
| Document ID     | Desc                      | ription           |             |            | R             | equest Date    |          | Date Received  | d                |              |                 |
| ٩               |                           |                   |             |            |               |                |          | Ē              |                  | +            | -               |
| 5               |                           |                   |             |            |               |                |          |                |                  |              |                 |
| Save Ret        | urn to Search Notify      | Refresh           |             |            |               |                |          | Upda           | te/Display Inc   | lude History | Correct History |

Correcting the ISIR by Populating the A# into the ARN Field of the ISIR (FA)

You must have at least one of these local college managed security roles:

• ZZ FA ISIR Corrections

If you need assistance with the above security roles, please contact your local college supervisor or IT Admin to request role access.

# Navigation: Nav Bar > Navigator > Financial Aid > Federal Application Data > Correct 20xx-20xx ISIR Records

- 1. The ISIR Corrections 21/22 page displays.
- 2. Enter the **ID**.
- 3. Enter the Academic Institution.
- 4. Select the **Search** button.

### **ISIR Corrections 21/22**

Enter any information you have and click Search. Leave fields blank for a list of all values.

| Find an Existing Value                           |                          |  |  |   |  |  |  |
|--------------------------------------------------|--------------------------|--|--|---|--|--|--|
| Search Criteria                                  | l                        |  |  |   |  |  |  |
|                                                  |                          |  |  |   |  |  |  |
| ID                                               | begins with $\checkmark$ |  |  | Q |  |  |  |
| Academic Institution                             | begins with $\checkmark$ |  |  | Q |  |  |  |
| National ID                                      | begins with $\checkmark$ |  |  |   |  |  |  |
| Campus ID                                        | begins with $\checkmark$ |  |  |   |  |  |  |
| Last Name                                        | begins with $\checkmark$ |  |  |   |  |  |  |
| Case Sensitive                                   |                          |  |  |   |  |  |  |
|                                                  |                          |  |  |   |  |  |  |
| Search Clear Basic Search 🖾 Save Search Criteria |                          |  |  |   |  |  |  |

- 5. The Correct 20xx-20xx ISIR Records page displays.
- 6. In the **ISIR Data** group box, select the **[+]** button to insert a new row -- this step makes a new Effective-Dated row with editable fields.

| Student Information Parent Information Assur | nptions\School Codes EFC\DB Match | es\Corr           |                    |               |        |              |              |                       |
|----------------------------------------------|-----------------------------------|-------------------|--------------------|---------------|--------|--------------|--------------|-----------------------|
|                                              |                                   |                   | ID                 |               |        |              | XS           | <mark>⊘ ★</mark>      |
| Ald Year 2022 2021-2022 Financial Aid Y      | ear                               | Insti             | itution WA230      |               |        |              |              |                       |
| ISIR Data                                    |                                   |                   |                    |               |        |              | Find         | First 🕢 1 of 2 🛞 Last |
| *Effective Date 05/31/2021                   | Transaction Num 2                 | Correction Status |                    |               | ~      | Stati        | us Date      | <b>(+)</b>            |
| EFC Status Official                          | Primary EFC 0                     | Prorated EFC      | C 0                | F             | M      | IM           | Need Summary | INAS                  |
| Actual Bio/Demo Data                         |                                   |                   | ISIR Bio/Demo Data |               |        |              |              |                       |
| Correct Name                                 | First Name                        | Middle Refaat     |                    | First Name    |        |              | Middle       |                       |
|                                              | Last Name                         |                   |                    | Last Name     |        |              |              |                       |
| Correct Address                              | Student Address                   |                   | 1                  | ISIR Address  |        |              |              |                       |
| Correct SSN                                  |                                   |                   |                    | SSN           |        |              |              |                       |
| Correct Date of Birth                        |                                   |                   | Da                 | ate of Birth  |        |              |              |                       |
| Correct Telephone                            |                                   |                   | Telephor           | ne Number     |        |              |              |                       |
| Correct Citizenship                          | 5 Resident                        |                   | Citizens           | ship Status 2 | Eligib | le non-citiz | en           |                       |
| Visa/Permit                                  | Number                            |                   | Alien Registratio  | on Number     |        |              |              |                       |
|                                              |                                   |                   | Driver's Licen:    | se Number     |        |              |              |                       |
|                                              |                                   |                   | Driver's Lic       | ense State    |        |              |              |                       |
| Correct Email                                |                                   |                   | Ema                | ail Address   |        |              |              |                       |

- 7. In the ISIR Data group box, set the Correction Status drop down box to Send Correction(s).
- 8. In the Alien Registration Number field, select the looking glass icon.

| Student Information | Parent Information | Assumptions\School Codes | EFC\DB Match | es\Corr           |                    |                     |                   |                |                     |     |
|---------------------|--------------------|--------------------------|--------------|-------------------|--------------------|---------------------|-------------------|----------------|---------------------|-----|
|                     |                    |                          |              |                   | ID                 |                     |                   |                | ⊘ ★                 |     |
| Aid Year 2022       | 2021-2022 Financi  | ial Aid Year             |              | Inst              | titution WA230     |                     |                   | 1              |                     |     |
| ISIR Data           |                    |                          |              |                   |                    |                     |                   | Find           | First 🕢 1 of 3 🕑 La | ast |
| *Effectiv           | ve Date 11/09/2021 | Transaction Num          | 2            | Correction Status | Send Correction(s) | ~                   | Status I          | Date 11/09/202 |                     |     |
| EFC S               | Status Unofficial  | Primary EFC              | 0            | Prorated EF       | C 0                | FM                  | IM N              | leed Summary   | INAS                |     |
| Actual Bio/Demo Da  | ata                |                          |              |                   | ISIR Bio/Demo Data |                     |                   |                |                     |     |
| Correct Name        |                    | First Name               |              | Middle Refaat     |                    | First Name          | N                 | liddle         |                     |     |
|                     |                    | Last Name                |              |                   |                    | Last Name           |                   |                |                     |     |
| Correct Address     |                    | Student Addr             | ess          |                   |                    | ISIR Address        |                   |                |                     |     |
| Correct SSN         |                    |                          |              |                   |                    | SSN                 |                   |                |                     |     |
| Correct Date of E   | Birth              |                          |              |                   |                    | Date of Birth       |                   |                |                     |     |
| Correct Telephor    | ne                 |                          |              |                   | Telepl             | hone Number         |                   |                |                     |     |
| Correct Citizensh   | hip                | 5 Resident               |              |                   | Citize             | enship Status 2 Eli | gible non-citizen |                |                     |     |
|                     | Visa               | /Permit Number           |              |                   | Alien Registra     | ation Number        | Q 🔶               | 5              |                     |     |
|                     |                    |                          |              |                   | Driver's Lic       | ense Number         |                   | Q              |                     |     |
|                     |                    |                          |              |                   | Driver's           | License State       |                   |                |                     |     |
| Correct Email       |                    | 1.00                     |              |                   | E                  | mail Address        |                   |                |                     |     |

- 9. A pagelet opens, and displays the **ARN** linked to this student -- it is pulling from the **Visa Permit Data** page.
- 10. Select the number that displays in the pagelet, and this number will then populate into the **ARN** field.

| Chudent lefteren finn                                                                                                    |                                                                    |                                                                 |                                                                                                    |
|----------------------------------------------------------------------------------------------------|--------------------------------------------------------------------|-----------------------------------------------------------------|----------------------------------------------------------------------------------------------------|
| Aid Year 2022 2021-2022 Financial Aid Year 100 Assume<br>ISIR Data<br>*Effective Date 11/09/2021 (3)<br>EFC Status Unofficial                                          | ar<br>Transaction Num 2<br>Primary EFC 0                           | ID<br>Institution v<br>Correction Status Send C<br>Prorated EFC | WA230         Image: Constraint of a log and a log and a log an |
| Actual Bio/Demo Data Correct Name Correct Address Correct SSN Correct Date of Birth Correct Telephone Correct Citizenship Visa/Permit N Student Data - Background Info | First Name<br>Last Name<br>Student Address<br>5 Resident<br>Jumber | Middle Refaat                                                   | VDemo Data         Look Up Alien Registration Number         Empl ID         Visa/Permit Number begins with ♥         Country >= ♥         Visa/Permit Type begins with ♥         Look Up       Clear         Cancel       Basic Lookup         Search Results         View 100       First ● 1of1 ● Last         Visa/Permit Number Country Visa/Permit Type         34567890       USA                                                                                                    |
| State of Residence WA Q<br>Male or Female O Male<br>Degree/Certificate Other/Ur                                                                                        | Female                                                             | Res Prior 10<br>Register with Sel Serv<br>Cu                    | 6<br>7<br>1                                                                                                    |

- 11. Select the **Save** button.
- 12. End of procedure.